# Generali Hong Kong Individual Life Insurance Generali Hong Kong Individual Life Insurance User Guide (App version)

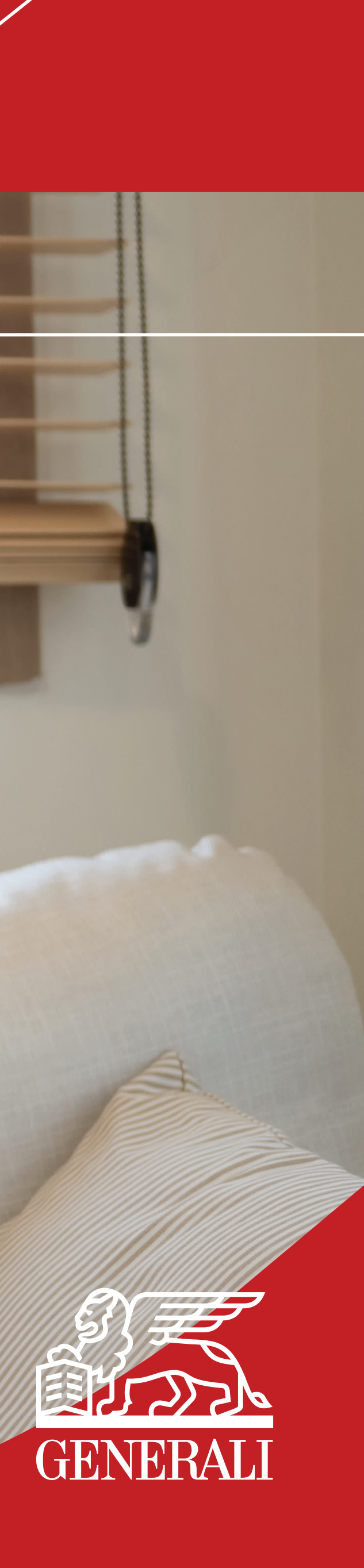

# Start using GenBRAVO

# Sign in to Your Account

You can login to GenBRAVO 01 with your login ID or biometrics, if you have set up during registration.

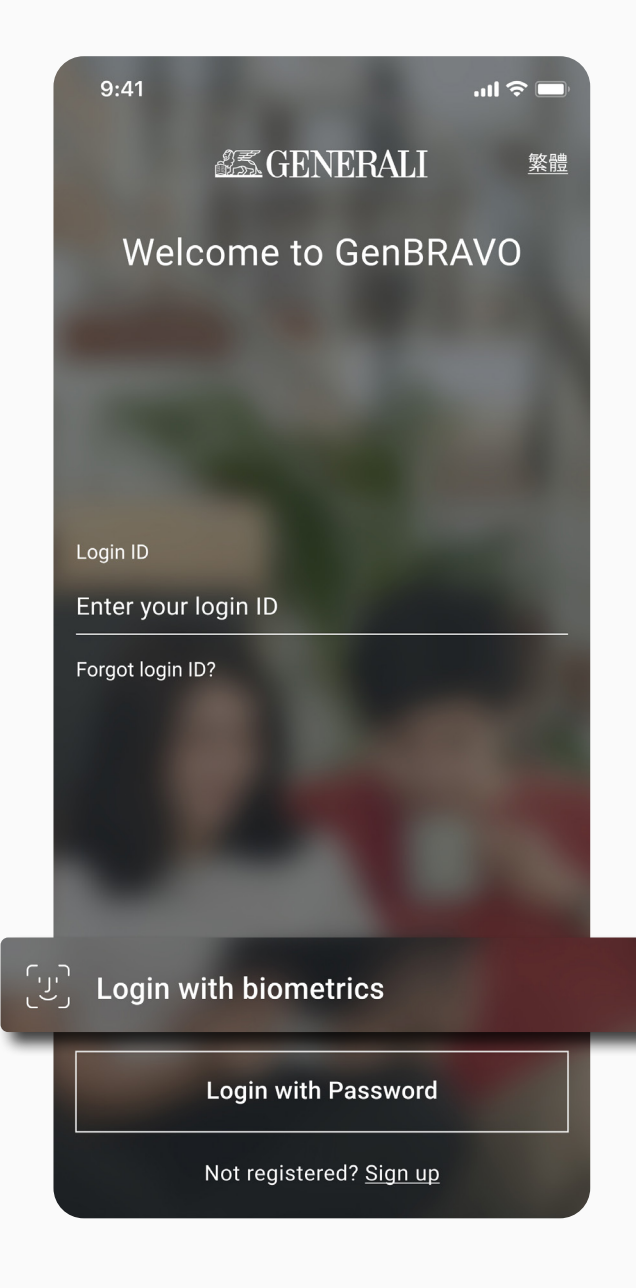

You can also log in with 02 password by selecting 'Login with Password'.

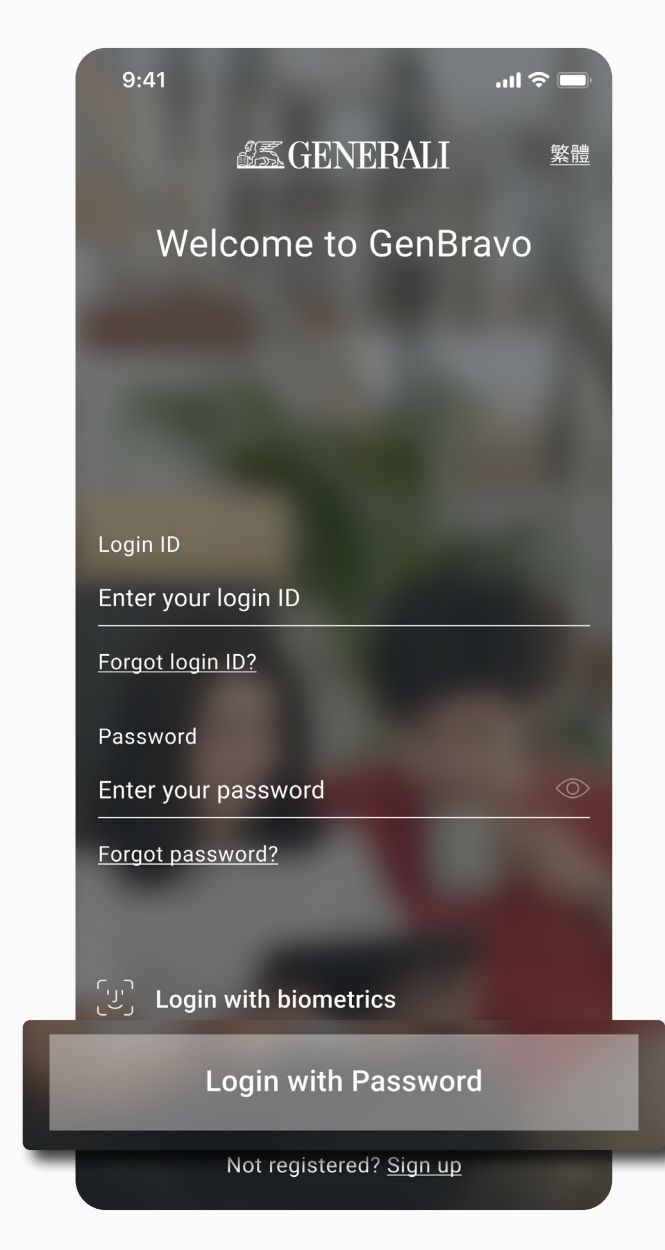

#### **GenBRAVO User Guide**

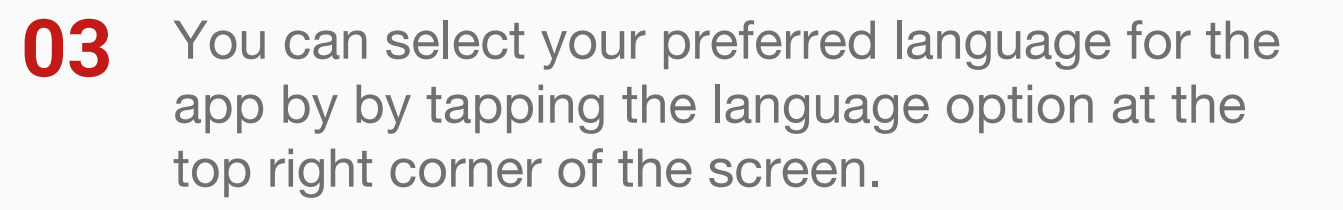

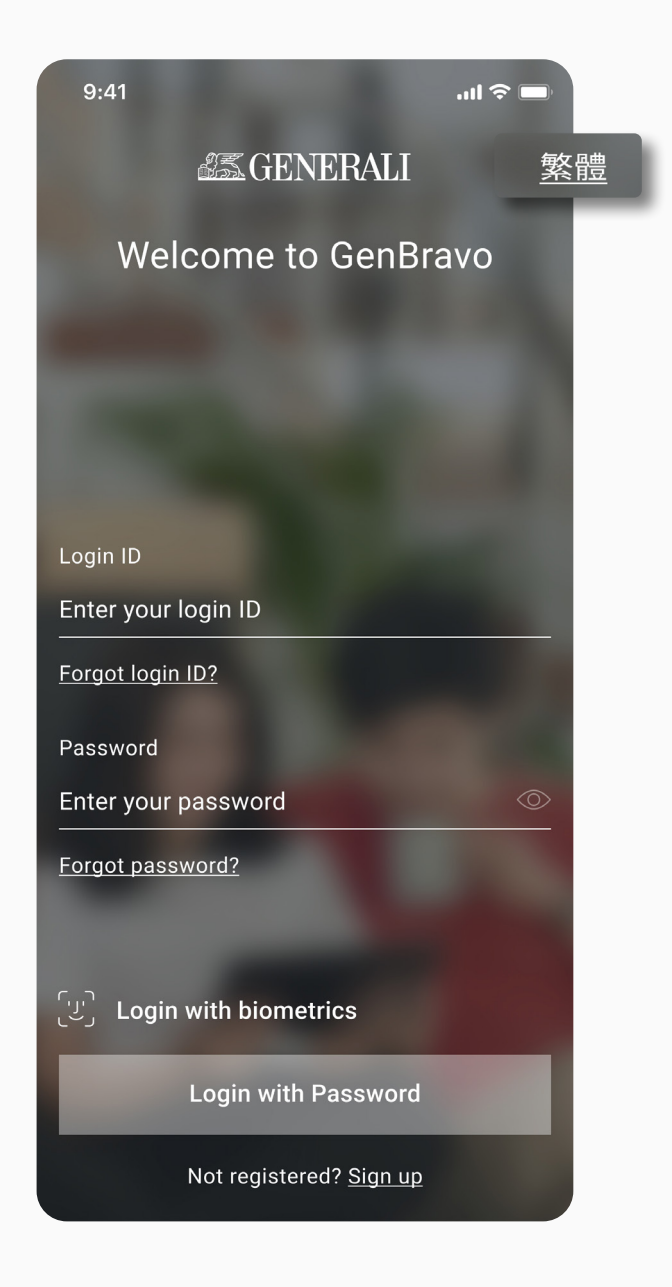

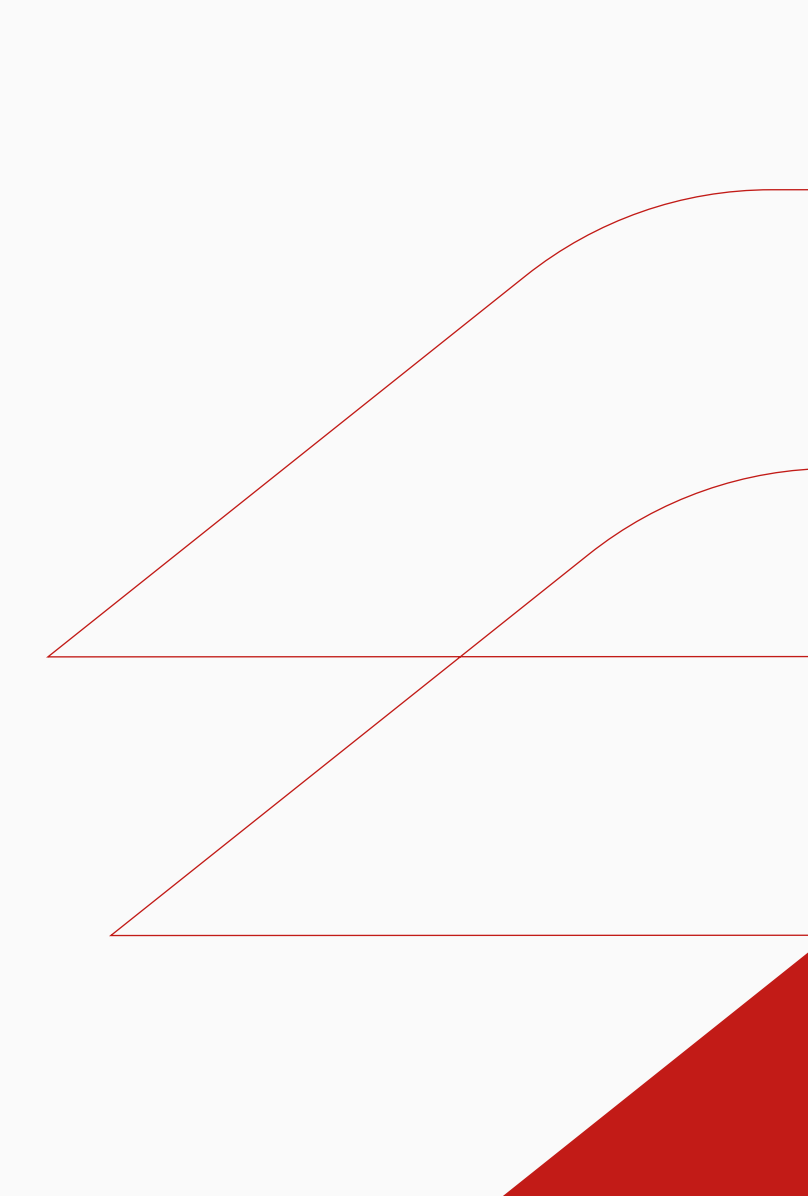

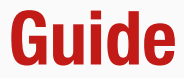

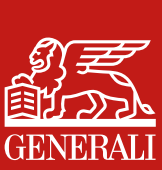

# Start using GenBRAVO

# **Start on Homepage (For Life Insurance)**

- On the Life Insurance homepage 01 you will find quick links to manage your policies.
  - Make a payment
  - Make a policy update
  - Report a claim

You can access your inbox messages by tapping the bell icon at the top right corner.

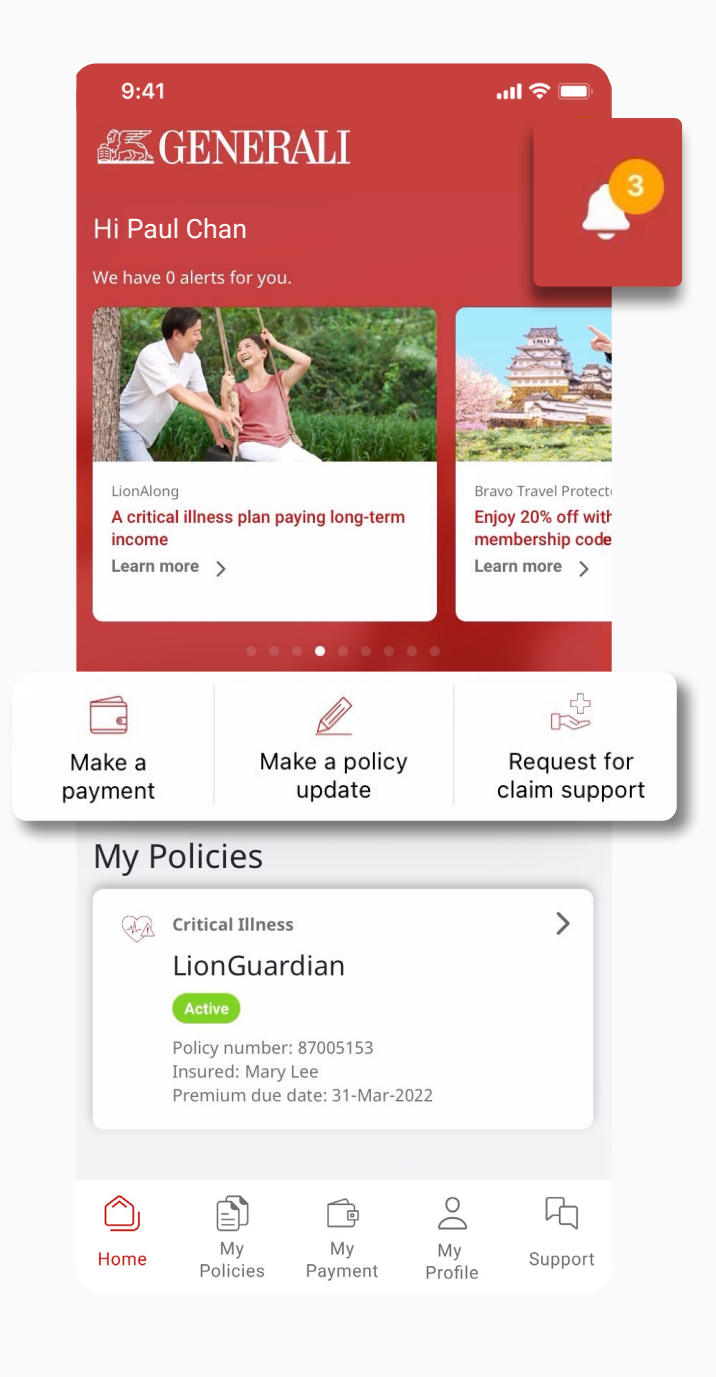

#### **GenBRAVO User Guide**

# 02

You can find the My Policies section to access your policy details. There are alert buttons under the policies as reminders for viewing policy document or making payment.

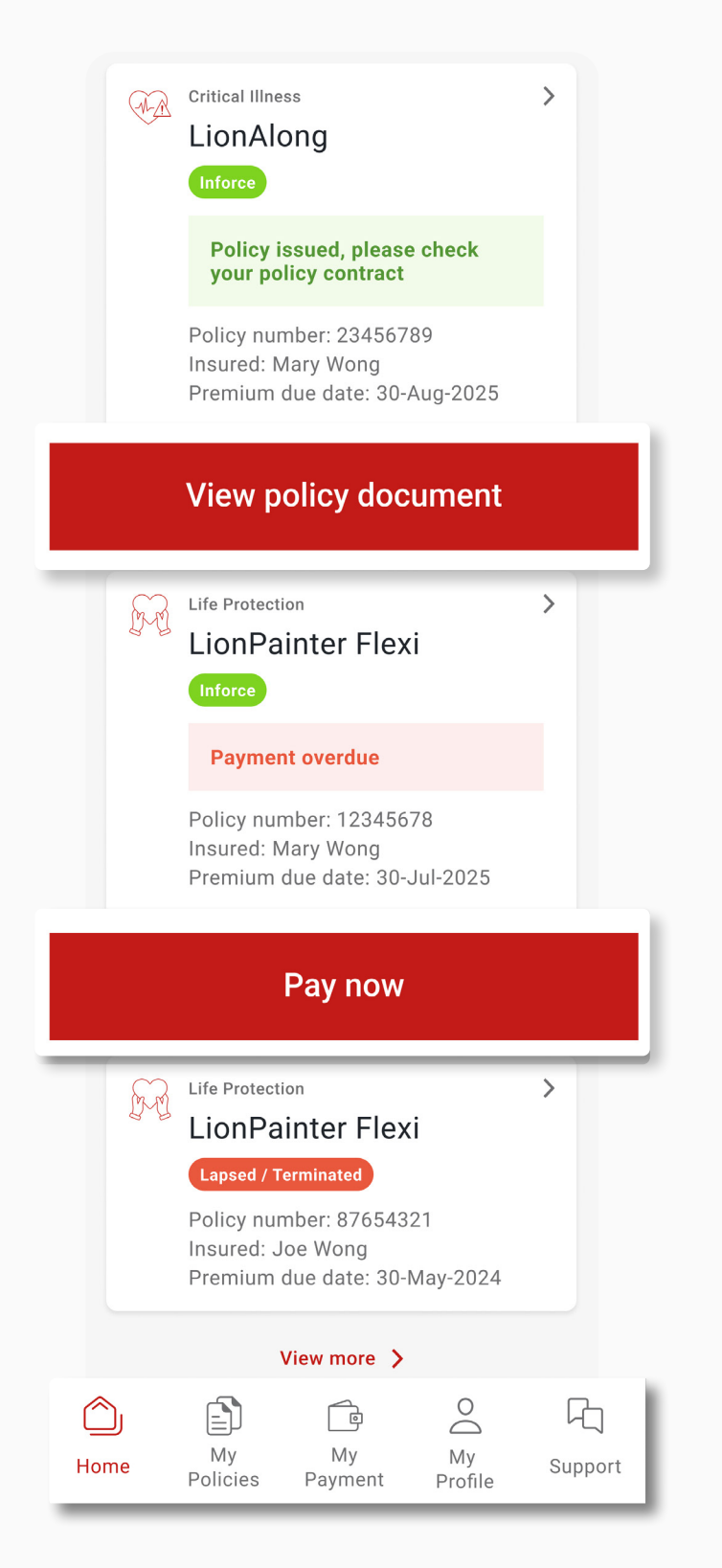

At the bottom navigation you can find links to different sections to manage your policies.

- My Policies
- My Payment
- My Profile
- Support

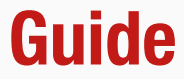

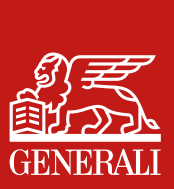

### Start using GenBRAVO

## **Start on Homepage (For Life and Group Medical)**

After logged in you can access 01 Life Insurance homepage from the tabs at the bottom navigation bar.

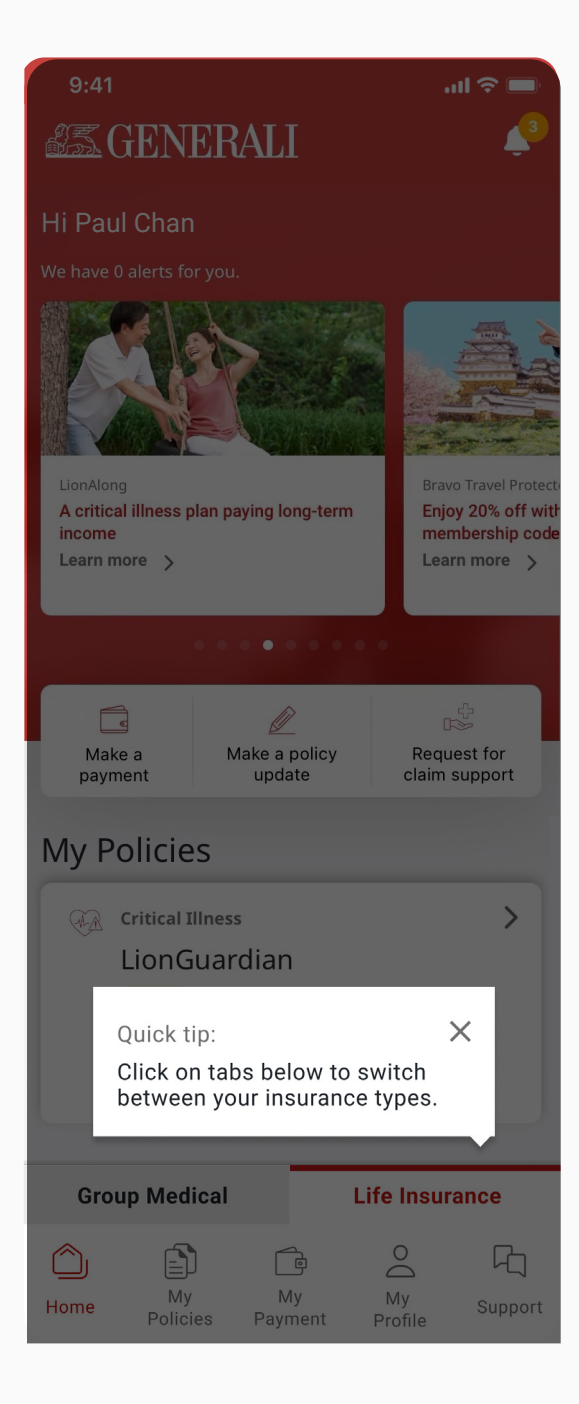

At the bottom navigation of the 02 Life Insurance homepage, you can tap on 'Group Medical' to switch to the Group Medical homepage.

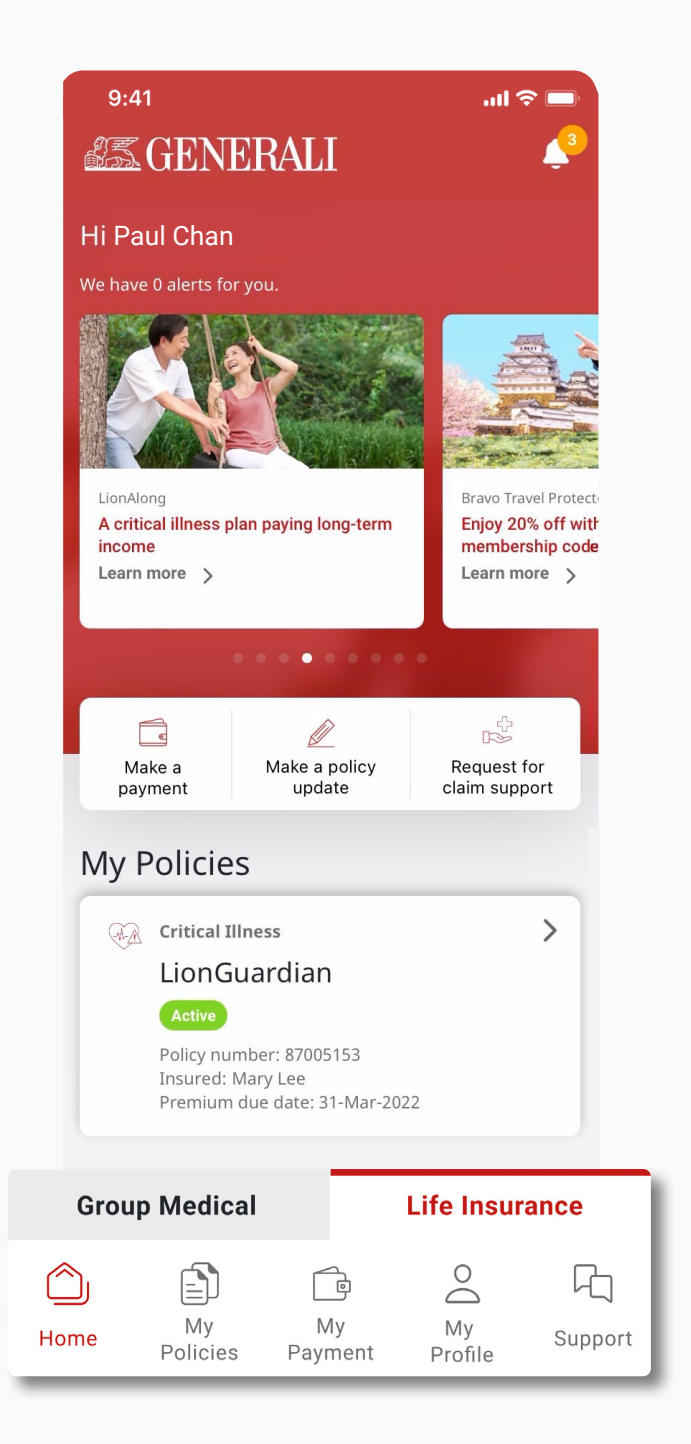

#### **GenBRAVO User Guide**

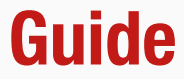

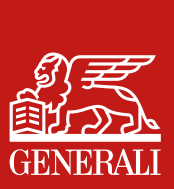

This user guide is issued by Generali Life (Hong Kong) Limited & Assicurazioni Generali S.p.A. - Hong Kong Branch

# **Contact Us**

21/F, 1111 King's Road, Taikoo Shing, Hong Kong

+852 3187 6187 E indlife@generali.com.hk

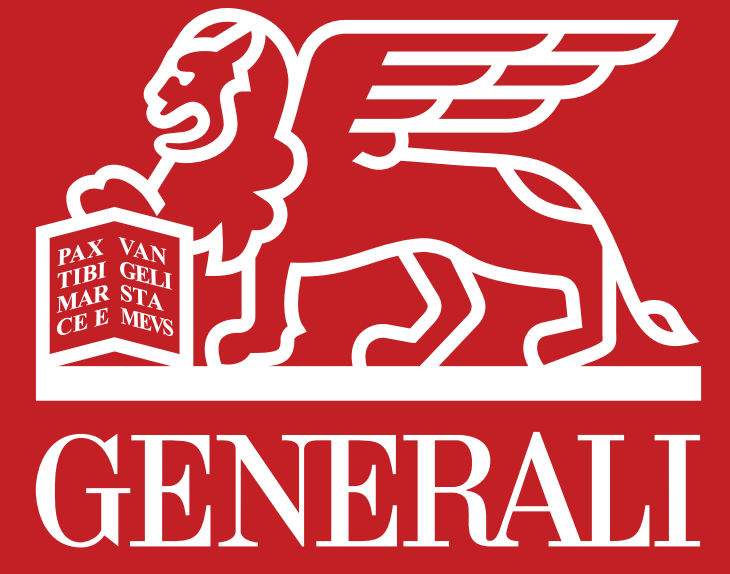

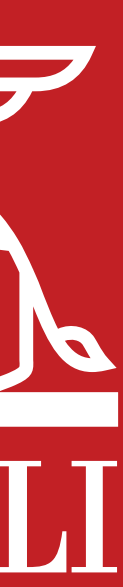